# NU-AppsG スタートガイド 2025

## <u>NU - AppsG とは</u>

在籍期間中,日本大学が発行するアカウントを利用し, Google の Google Workspace, Microsoft の Microsoft365, Box が利用できます。

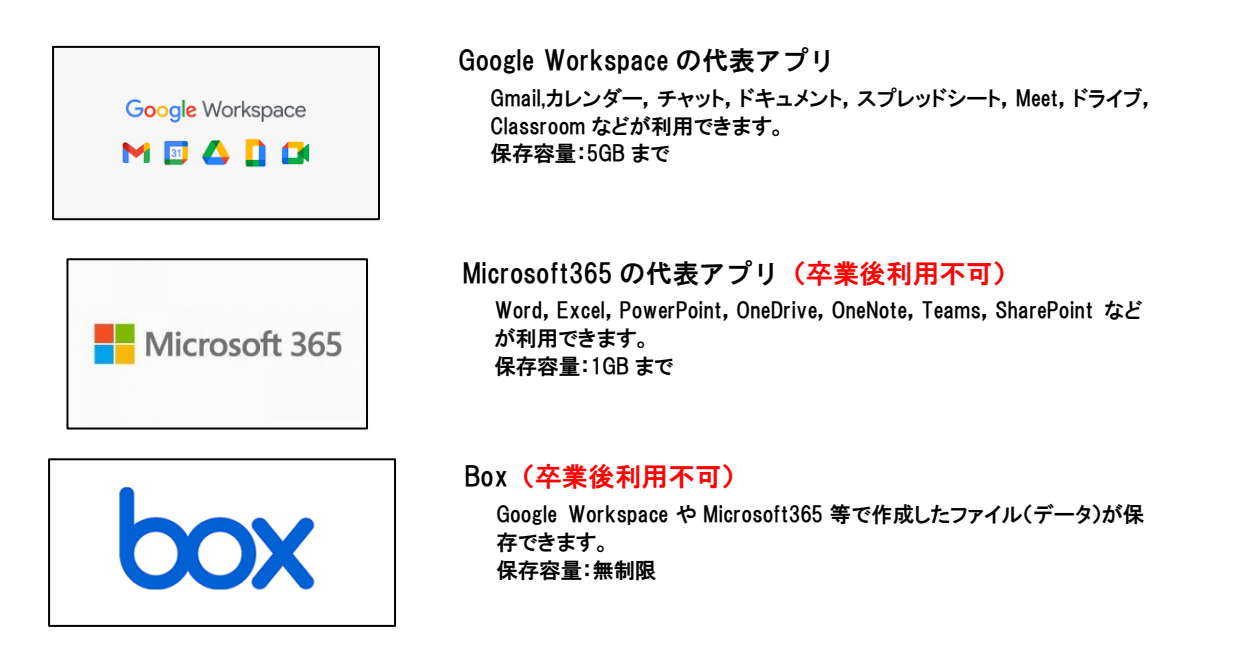

## <u>NU-AppsG へのログイン</u>

大学からアカウント(メールアドレス), パスワードが発行されます。確認の上,次の URL よりログインしてください。 NU-AppsG ログインページ URL http://mail.g.nihon-u.ac.jp

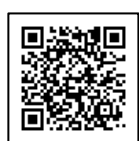

### <u>※パスワードは他人に教えたりせず大切に保管してください。</u>

| Welcome to <b>NU-Apps</b>                                   | G                  | Google                                                                                                    |
|-------------------------------------------------------------|--------------------|----------------------------------------------------------------------------------------------------|
| NU-認証サービス ログイン                                              |                    | プライバシー ポリシーと利<br>用規約                                                                                                    |
| ユーザー名: @g.nihon-u.ac.jp<br>パスワード:<br>ロッンタイムパスワードを利用<br>ログイン | , B                | Google アカウントを作成するには、下記の利用<br>規約への同意が必要です。<br>Google Play 利用規約にも同意すると、アプリの<br>検索や管理を行えるようになります。<br>また、アカウントを作成する際は、プライバシー<br>ポリシーに記載されている内容が適用されます。 |
| ① ユーザー名にアカウント(メールアドレス)の@より前を入力                              |                    | 次の重要部分をご確認ください。                                                                                                    |
| ② パスワードを入力                                                  |                    | お客様か Google を利用した場合に Google か処<br>理するデータ<br>ー                                                                                                    |
| ③「ログイン」をクリック                                                | © Nihon University | カウント情報(myaccount.google.com)でいつ<br>でも行えます。                                                                                                    |
| ※初回はワンタイムパスワードに ☑ を入れないでください。                               |                    | その他の設定 🗸                                                                                                    |
| <u>不明な点は,NU-AppsG ユーザ用マニュアルを確認してくだい。</u>                    |                    | 同意する                                                                                                    |
| https://apps.nihon-u.ac.jp/docs/NUMailGmanual.pdf           |                    | ※初回のみ同意画面が表示されます。「同意す<br>る」をクリックしてください。                                                                                                    |
|                                                             |                    |                                                                                                    |

Google Workspaceの使い方を詳しく知りたい場合は、「Google Workspace ラーニングセンター」で基本的な使い方から最新の機能まで

#### <u>学ぶことが出来ます。</u>

https://support.google.com/a/users/

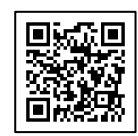

## <u>Microsoft 365 へのサインイン</u>

次の URL より「サインイン」をクリックし、NU-AppsG のアカウント(メールアドレス) パスワードを入力しサインインしてください。 Microsoft 365 サインインページ URL https://www.microsoft.com/ja-jp/microsoft-365

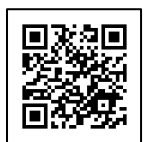

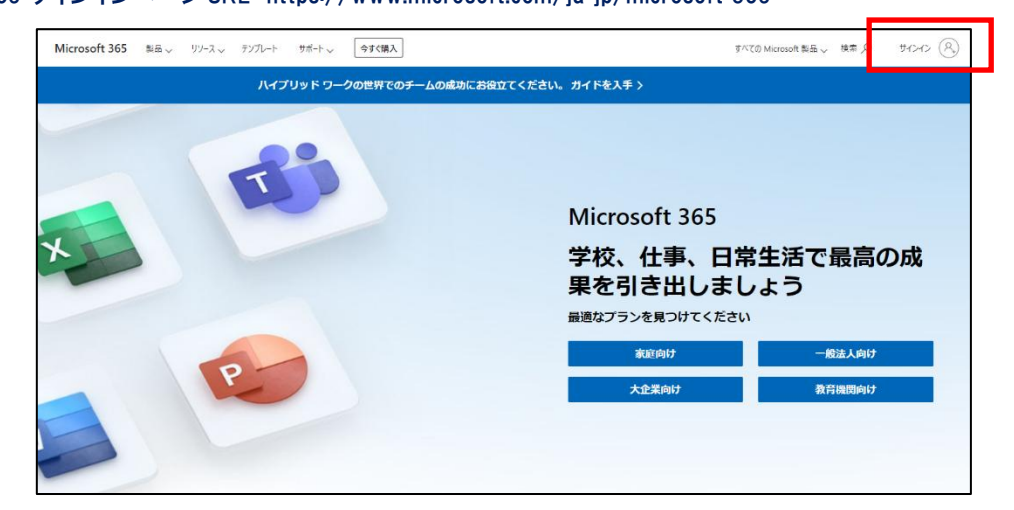

【注意】現在使用しているパソコンに Office 製品がインストールされている場合は,不具合が生じます。 既存の Office 製品が入っている場合,全てアンインストール後に導入するか,導入を控えてください。 **導入にあたっては,自己責任になります。大学側では対応できません。** 

設定時に「このデバイスではどこでもこのアカウントを使用する」の画面が表示された場合 [組織がデバイスを管理できるようにする]のチェックを外し, [このアプリのみ]をクリックしてください。(別紙参照)

Box へのログイン

次の URL の「学校法人日本大学に所属していますか」の下部にある「続行」をクリックするとログイン画面が 表示されますので, NU-AppsG のアカウント(メールアドレス)パスワードを入力しログインしてください。 Box ログインページ URL https://nihon-u.app.box.com

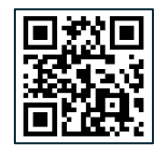

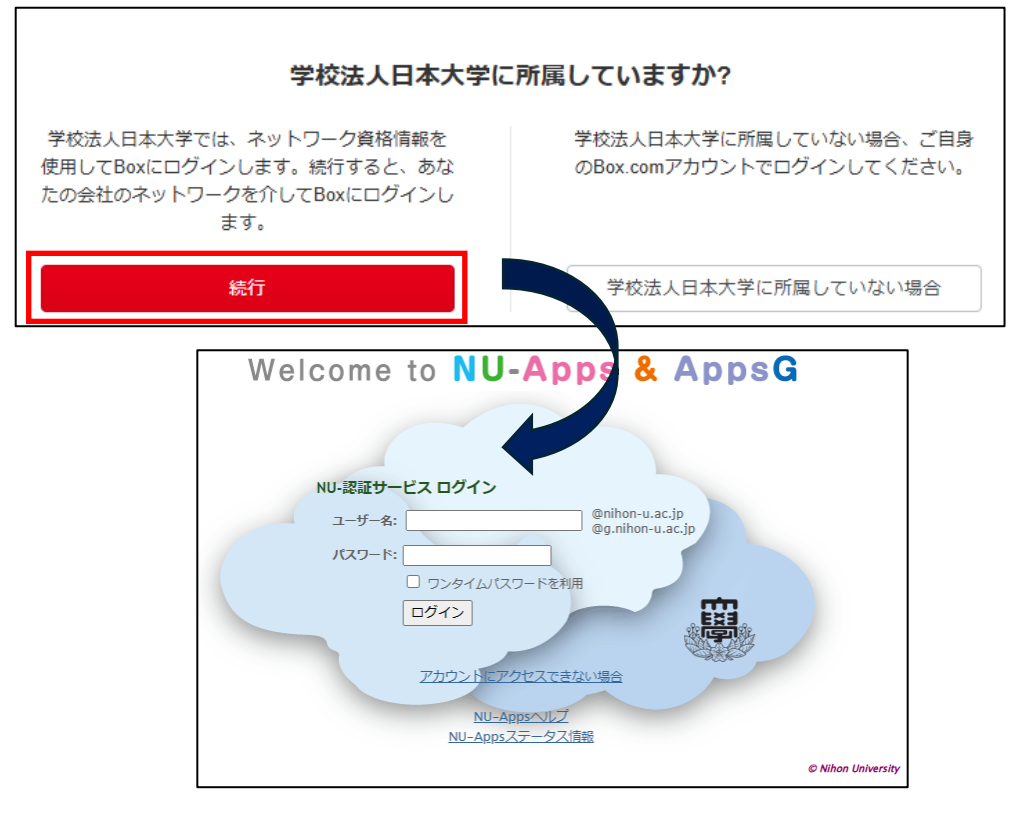

発行:令和7年2月1日 編集:日本大学本部IT管理課

### Microsoft 365 アプリ(インストール版)起動時の注意事項

本学の NU-Mail アカウント(@nihon-u.ac.jp または@g.nihon-u.ac.jp)を用いて Microsoft 365 アプリをインストールする際に、下記画面が表示される場合があります。

|                                                                                                    | >       |
|----------------------------------------------------------------------------------------------------|---------|
|                                                                                                    |         |
| このデバイスではどこでもこのアカウントを使用す                                                                                                    | る       |
| 簡単にアプリや Web サイトにサインインできるよう、Windows にアカウントを保存<br>ます。組織のリソースにアクセスするたびにパスワードを入力する必要がなくなりま<br>す。デバイスの特定の設定を管理することを許可する必要があります。 | 子し<br>ま |
| ✓ 組織がデバイスを管理できるようにする                                                                                                    |         |
|                                                                                                    |         |
|                                                                                                    |         |
|                                                                                                    |         |
|                                                                                                    |         |
|                                                                                                    |         |
|                                                                                                    |         |
|                                                                                                    |         |
|                                                                                                    |         |
| このアプリのみ                                                                                                    |         |
| はい                                                                                                    |         |
|                                                                                                    | -       |

2 上記画面が表示された場合 [組織がデバイスを管理できるようにする]の チェックを外し, [このアプリのみ] をクリックしてください。

【チェックを入れた際の影響】

Intune 機能により大学が定めためた Windows ポリシーが適用される可能性があります。